## OHJE IP-toimintahakemuksen täyttöön

Kirjaudu Wilmaan selaimen kautta

Valitse yläreunan valikkonauhasta Hakemukset ja päätökset...

| Wilma                                                             | Viestit                   | Työjärjestys | Tuki | Hakemukset ja päätökset | •••• |  |  | £ | ( | Esteri Testi-seiska<br>Anttolan päiväkoti |
|-------------------------------------------------------------------|---------------------------|--------------|------|-------------------------|------|--|--|---|---|-------------------------------------------|
| Oma etusivu > Hakemukset ja päätökse                              |                           |              |      |                         |      |  |  |   |   |                                           |
| Kaikki     Avoimet hakemukset     Kaikki hakemukset     Päätökset |                           |              |      |                         |      |  |  |   |   |                                           |
| Miksi tä                                                          | Miksi tämä sivu on tyhjä? |              |      |                         |      |  |  |   |   |                                           |
| Opiskelijalla ei ole hakemuksia tai päätöksiä.                    |                           |              |      |                         |      |  |  |   |   |                                           |
|                                                                   |                           |              |      |                         |      |  |  |   |   |                                           |

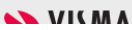

Ylhäällä oikealla paperiarkin kuva -> Tee uusi hakemus -> valitse IP-toimintaan hakeminen lkv 2024-2025

| Wilma           | Viestit    | Työjärjestys | Tuki        | Hakem  | nukset ja pää | tökset |  |           | £       | $\bigcirc$ | Esteri Testi-seiska<br>Anttolan päiväkoti | ~ |
|-----------------|------------|--------------|-------------|--------|---------------|--------|--|-----------|---------|------------|-------------------------------------------|---|
| Oma etusivu > H | lakemukset | ja päätökse  |             |        |               |        |  |           |         |            |                                           |   |
|                 |            |              |             |        |               |        |  |           |         |            |                                           |   |
| Kaikki          | Avoimet ha | akemukset Ka | aikki hakem | nukset | Päätökset     |        |  |           |         |            | Tee uusi hakemus                          | 5 |
| Miksi tär       | nä sivu o  | n tyhiä?     |             |        |               |        |  | P-toimint | aan hak | eminen     | n lkv 2023-2024                           |   |

Avautuu sähköinen lomake -> täytä lomake huolellisesti. Osa kentistä on määritelty pakollisiksi.

Lisätietoja kenttien täyttämisestä löytyy joidenkin kenttien kohdalla kysymysmerkin takaa.

Ohjelma ei tallenna lomaketta, jos jokin pakolliseksi määritelty kenttä on täyttämättä. Ohjelma antaa ilmoituksen siitä, mikä kenttä on täyttämättä. Wilma -lomakkeessa näkyy sitten yläreunassa punaisella huutomerkillä ilmoitus, 'Muutoksia ei tallennettu:' ja ilmoitetaan tieto, joka pitää täyttää. Esim.

| Wilma                                                                                          | Viestit             | Työjärjestys               | Tuki      | Hakemukset ja päätökset | •••• |  | £ | $\bigcirc$ | Esteri Testi-seiska<br>Anttolan päiväkoti |  |
|------------------------------------------------------------------------------------------------|---------------------|----------------------------|-----------|-------------------------|------|--|---|------------|-------------------------------------------|--|
| <u>Oma etusivu</u>                                                                             | > <u>Hakemukset</u> | <u>ja päätökse</u> > IP-to | oimintaan | hakemine                |      |  |   |            |                                           |  |
| <ul> <li>Muutoksia ei tallennettu:</li> <li>Lomakkeen täyttäjä on pakollinen tieto.</li> </ul> |                     |                            |           |                         |      |  | × |            |                                           |  |

Lisää lomakkeessa puuttuva tieto vastaava kenttä ja tallenna uudestaan.

| Tietojen lähetys                                                                                               |                            |             |
|----------------------------------------------------------------------------------------------------|----------------------------|-------------|
| Tarkista hakemuksen tiedot, ja merkitse lomakkeen täyttäneen huoltajan nimi.<br>lomaketta ei voi enää muokata. | Tallenna lopuksi tiedot. 1 | lennettua 🥼 |
| *Lomakkeen täyttäjä ?                                                                                          |                            |             |
|                                                                                                    | Tallenna tiedot            | Peruuta     |

14.12.2023

Onnistunut tallennus näyttää ruudulla ilmoituksen 'Hakemus iltapäivätoimintaan on nyt tallennettu. Kiitos ilmoituksesta. Tallennettua lomaketta ei voi enää muokata.'

| V                    | reser iyojarjesejs                                        |                                                                                         | 054 | ~ | Anttolan päiväkoti |
|----------------------|-----------------------------------------------------------|-----------------------------------------------------------------------------------------|-----|---|--------------------|
| <u>Oma etusivu</u> > | <u>Hakemukset ja päätökse</u> > Test                      | -seiska Esteri                                                                          |     |   |                    |
|                      | Oppilaan tiedot<br>opiskelija<br>Testi-seiska Essi Esteri | Hakemus<br>Iltapäivätoimintaan on nyt                                                   |     |   |                    |
|                      | Kotikunta:<br>Savonlinna                                  | tallennettu. Kiitos<br>ilmoituksesta. Tallennettua<br>lomaketta ei voi enää<br>muokata. |     |   |                    |